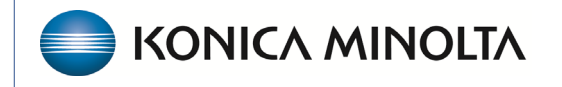

HEALTHCARE IT

## **Symmetry Mini PACS**

## **Feature Summary**

**Merge Patient Accounts** 

©2023 Konica Minolta Healthcare Americas, Inc.

1. On the worklist, select the edit button  $\swarrow$  of a study belonging to a patient to merge.

| =   | Worklist<br>PRE ORDERS | QC | ALL S | TUDII | ES MY EX | KAMS            |                        |         |                     |             |               | TASKS <mark>0 0</mark> STAT 0 0 0 0 0 0 | TAT 0001<br>く>~うのの | ୍ଚ ୦<br>7 ବ୍ 🌮 |
|-----|------------------------|----|-------|-------|----------|-----------------|------------------------|---------|---------------------|-------------|---------------|-----------------------------------------|--------------------|----------------|
| <   |                        |    |       |       | STATUS   | PATIENT         | STUDY DATE 🖨           | MODALIT | Y STUDY DESCRIPTION | ACCOUNT NO. | ACCESSION NO. | REFERRING PHYSICIAN                     | FACILITY           | INSTITUT       |
|     |                        |    |       |       |          |                 |                        | All     | •                   |             |               |                                         | ALL                | •              |
| + 8 | □●●/★Ⅲ                 | ď  | * 🛈   | 1     | Unread   | Rubble, Betty   | 09/17/2008 1:29 PM EDT | MG      | Sample Breast Study | MAMMO-004   |               |                                         | My Company         | VIZTEK LA      |
| + 8 | □● • ∕ ★ Ξ Ⅲ           | ď  | * 🛈   | -     | Unread   | Boop, Betty     | 09/19/2005 6:13 PM EDT | CR      | SCOLIOSIS           | BBOOP05     |               | Test, Referring 🦓                       | My Company         | VIZTEK LA      |
| + 0 | □●●⁄★目Ⅲ                | ď  | * 🛈   | ÷     | Unread   | Readhead, Betty | 05/09/2005 6:34 PM EDT | MG      | Sample Breast Study | MAMMO-005   |               |                                         | My Company         | VIZTEK LA      |

- 2. In the Edit Study screen, select PATIENT INFORMATION.
- 3. In the **DICOM PATIENT ID** box, type the account number of the destination patient (the patient to merge the current patient into). Click outside of the box.

| SUMMARY                |                   |                                              |                   | OPALIMPORT   |                |          |      |  |          | STUDY : SCOLIOSIS + STUDIES : SELECT + |  |  |      |      |         |   |
|------------------------|-------------------|----------------------------------------------|-------------------|--------------|----------------|----------|------|--|----------|----------------------------------------|--|--|------|------|---------|---|
| EXAM INFORMATION       | Patient Inform    | ation [more]                                 | ACCOUNT SCA       | AN LICENSE   | INQUIRY        | CHECK-IN | CODE |  |          |                                        |  |  | SAVE | EXPO | ORT CCD | ľ |
| PATIENT INFORMATION    |                   |                                              |                   |              |                |          |      |  |          |                                        |  |  |      |      |         | F |
|                        | Market            | NONE SELECTED -                              |                   |              |                |          |      |  |          |                                        |  |  |      |      |         |   |
|                        | Facilities t      |                                              | _                 |              |                |          |      |  |          |                                        |  |  |      |      |         |   |
|                        | Facilities *      | MY COMPANY +                                 | -                 |              |                |          |      |  |          |                                        |  |  |      |      |         |   |
| DOCUMENTS              | DICOM Patient ID  | MAMMO-005                                    |                   |              |                |          |      |  |          |                                        |  |  |      |      |         |   |
|                        | Account No./Alt * | BBOOP05                                      | 0                 |              |                |          |      |  |          |                                        |  |  |      |      |         |   |
| TRANSCRIPTION          |                   | MANAGE ALTERNATE A                           | CCOUNT NUM / IDEN | TIFIERS      |                |          |      |  |          |                                        |  |  |      |      |         |   |
| OTHER PHYSICIANS       | Name *            | Betty                                        | MI                | В            | oop            | Suffix   | *    |  |          |                                        |  |  |      |      |         |   |
|                        | Alias             | First Name                                   | Last Name         |              |                |          |      |  |          |                                        |  |  |      |      |         |   |
| ADDITIONAL INFORMATION | 7 mus             | Thereard                                     | Cust Hume         |              |                |          |      |  |          |                                        |  |  |      |      |         |   |
| PATIENT ALERTS         | DOB *             | 01/02/1936                                   |                   | 21           | Sex *          | F        | ~    |  |          |                                        |  |  |      |      |         |   |
| ALLERGIES              | Marital Status    | Select                                       |                   | ~            | Height (ft/in) |          |      |  |          |                                        |  |  |      |      |         |   |
| PROBLEMS               | Smoking Status    | Select                                       |                   | <b>v</b> (i) | Weight (lbs.)  |          |      |  |          |                                        |  |  |      |      |         |   |
|                        | Desial (Ethnia    |                                              | 1                 |              | Dotiont Flog   | Orlast   |      |  |          |                                        |  |  |      |      |         |   |
|                        | Racial/Ethnic     | American Indian or Ala                       | ska Native        | - 1          | Pauent Hag     | select   |      |  | <b>`</b> |                                        |  |  |      |      |         |   |
|                        |                   | Asian                                        |                   | - 1          | Language       | Select   |      |  | ~        |                                        |  |  |      |      |         |   |
| REFERRALS              |                   | Black or African Ameri                       | can               | - 8          | SSN            |          |      |  |          |                                        |  |  |      |      |         |   |
| FDUCATION MATERIAL     |                   | Native Hawaiian or Other Pacific<br>Islander |                   |              | HIE Consent    | Select   |      |  | •        |                                        |  |  |      |      |         |   |
| ACTIVITY LOG           |                   | Select                                       |                   | ~            |                |          |      |  |          |                                        |  |  |      |      |         |   |
|                        |                   |                                              |                   |              |                |          |      |  |          |                                        |  |  |      |      |         |   |
|                        | Physician         | Search Physician                             |                   | ٣            |                |          |      |  |          |                                        |  |  |      |      |         |   |
|                        | 4                 |                                              |                   |              |                |          |      |  |          |                                        |  |  |      |      |         | • |

4. To merge the patient account on all studies, select SAVE.

To merge the patient account on selected studies, select the studies from the list and then select **SAVE SELECTED.** 

| Maddlint<br>D Boop, Betty (Acca                    | #:BBOOP05), 02/24/1993 , F, 12Y | hcitsupportdemo.viztek.net<br>Patient relinked successfully | says              |                          |                 |  |  |  |  |
|----------------------------------------------------|---------------------------------|-------------------------------------------------------------|-------------------|--------------------------|-----------------|--|--|--|--|
| SUMMARY<br>EXAM INFORMATION<br>PATIENT INFORMATION | Studies                         |                                                             |                   | $\otimes$                | SAVE EXPORT CCD |  |  |  |  |
| CHARGES/PAYMENTS<br>PATIENT PAYMENT HISTORY        | Existing studies for patient:   | BBOOP05                                                     |                   | SAVE SAVE SELECTED CLEAR |                 |  |  |  |  |
| INSURANCE PROFILE                                  | accessionNo                     | Study Date                                                  | Study Description | Referring Physician      |                 |  |  |  |  |
| DOCUMENTS                                          |                                 | 09/19/2005 6:13 PM EDT                                      | SCOLIOSIS         | test^referring           |                 |  |  |  |  |
| APPROVED REPORTS<br>TRANSCRIPTION                  |                                 |                                                             |                   |                          |                 |  |  |  |  |

5. Select **OK** to confirm.